# การสืบค้นฐานข้อมูลวิทยานิพนธ์ไทยออนไลน์

#### (Thai Thesis Online)

## การเข้าถึงทาง Internet เว็บสำนักบรรณสาร

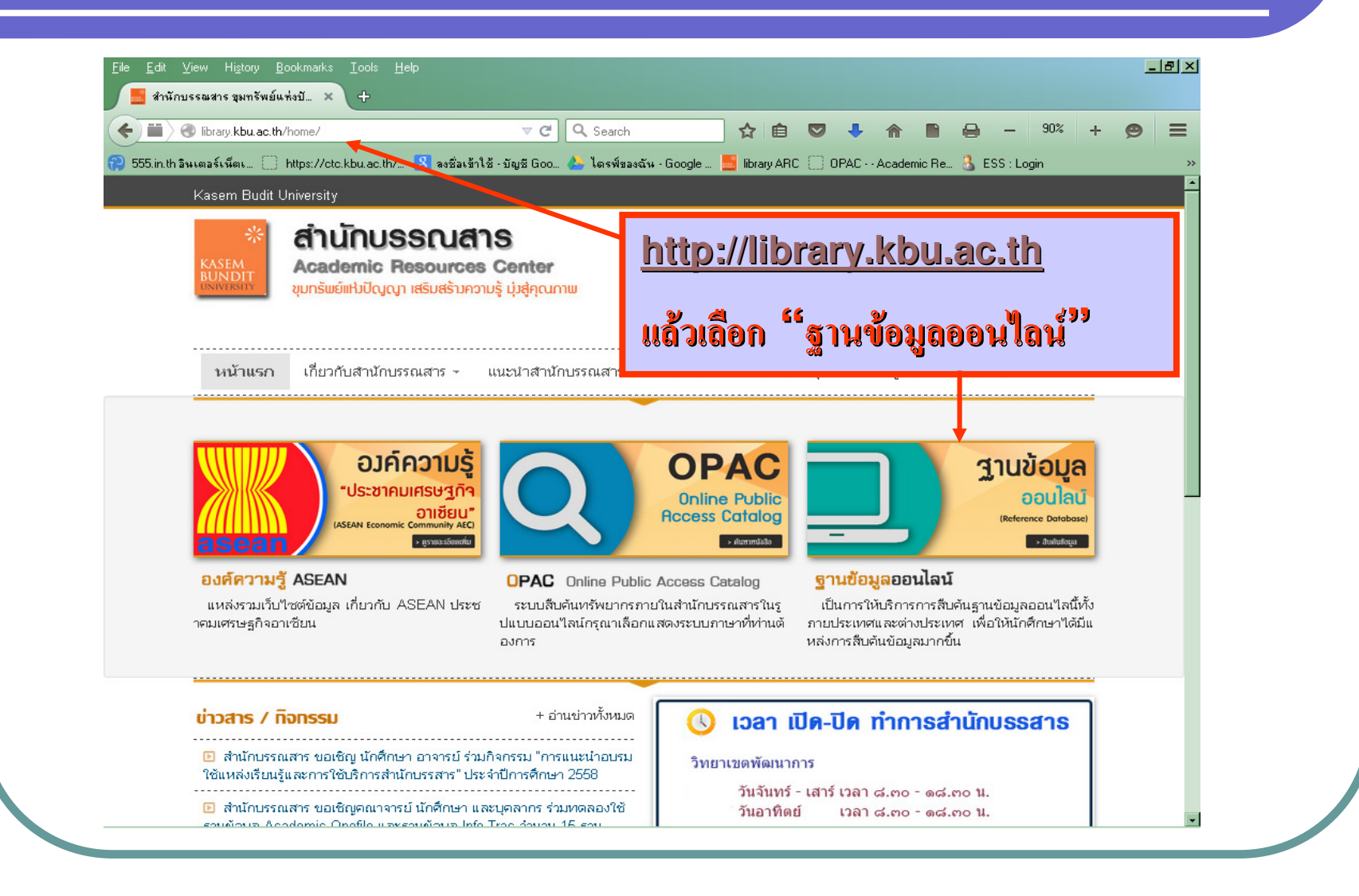

## หัวข้อฐานข้อมูลออนไลน์ เลือก "วิทยานิพนธ์ไทย"

|                                  | ne/?main_page=UnlineDataba  | ise&page=c 🔻 C 🗌 🍳    | Search               | ☆ 自             |          | â      |        | ₽ -       | 150% | + 😕 |  |
|----------------------------------|-----------------------------|-----------------------|----------------------|-----------------|----------|--------|--------|-----------|------|-----|--|
| 😯 555.in.th อินเตอร์เน็ตเ 🗌 http | s://ctc.kbu.ac.th/ 8 ลงซึ่ง | ลเข้าใช้ -บัญชี Goo 🔔 | ไดรฟ์ของฉัน - Google | . 🧾 library ARC | 🗌 OPAC - | Academ | nic Re | 选 ESS : L | ogin |     |  |
|                                  |                             |                       |                      |                 |          |        |        |           |      |     |  |
|                                  |                             |                       | •                    |                 |          |        |        |           |      |     |  |
| ั 🖵 ฐานข                         | อมูลออ                      | อนเล                  | L.                   |                 |          |        |        |           |      |     |  |
|                                  |                             |                       |                      |                 |          |        |        |           |      |     |  |
| 🛄 ระบบสืบค้น<br>—                | คำพิพากษา                   |                       |                      |                 |          |        |        |           |      |     |  |
| EBSCO                            |                             |                       |                      |                 |          |        |        |           |      |     |  |
| ProQuest I                       | Nursing & Allied            | Health Sour           | ce คู่มือการใช้      | ฐานข้อมูล       |          |        |        |           |      |     |  |
| 🛄 Thai Digita                    | I Collection (TD            | C)                    |                      |                 |          |        |        |           |      |     |  |
| □ The UN Of                      | ficial Douments             | System                |                      |                 |          |        |        |           |      |     |  |
| 🛄 Journal Lir                    | ik                          |                       |                      |                 |          |        |        |           |      |     |  |
| 🖵 บทความวาร                      | สาร                         | _                     |                      |                 |          |        |        |           |      |     |  |
| <u>L</u> วิทยานิพนธ์             | ไทย <u>(หมายเหต)</u><br>ส   | 0                     |                      |                 |          |        |        |           |      |     |  |
| 🛄 ฐานบอมูลช                      | ดรยม                        |                       |                      |                 |          |        |        |           |      |     |  |
| 🔟 การตรวจคำ                      | Impact factor               |                       |                      |                 |          |        |        |           |      |     |  |
|                                  |                             |                       |                      |                 |          |        |        |           |      |     |  |
|                                  |                             |                       |                      |                 |          |        |        |           |      |     |  |
|                                  |                             |                       |                      |                 |          |        |        |           |      |     |  |
|                                  |                             |                       |                      |                 |          |        |        |           |      |     |  |

#### วิธีการค้นฐานข้อมูลวิทยานิพนธ์ไทยออนไลน์

#### คลิกที่นี่ <u>http://thesis.stks.or.th/</u> เพื่อเข้าสู่หน้าเว็บ วิทยานิพนธ์ออนไลน์

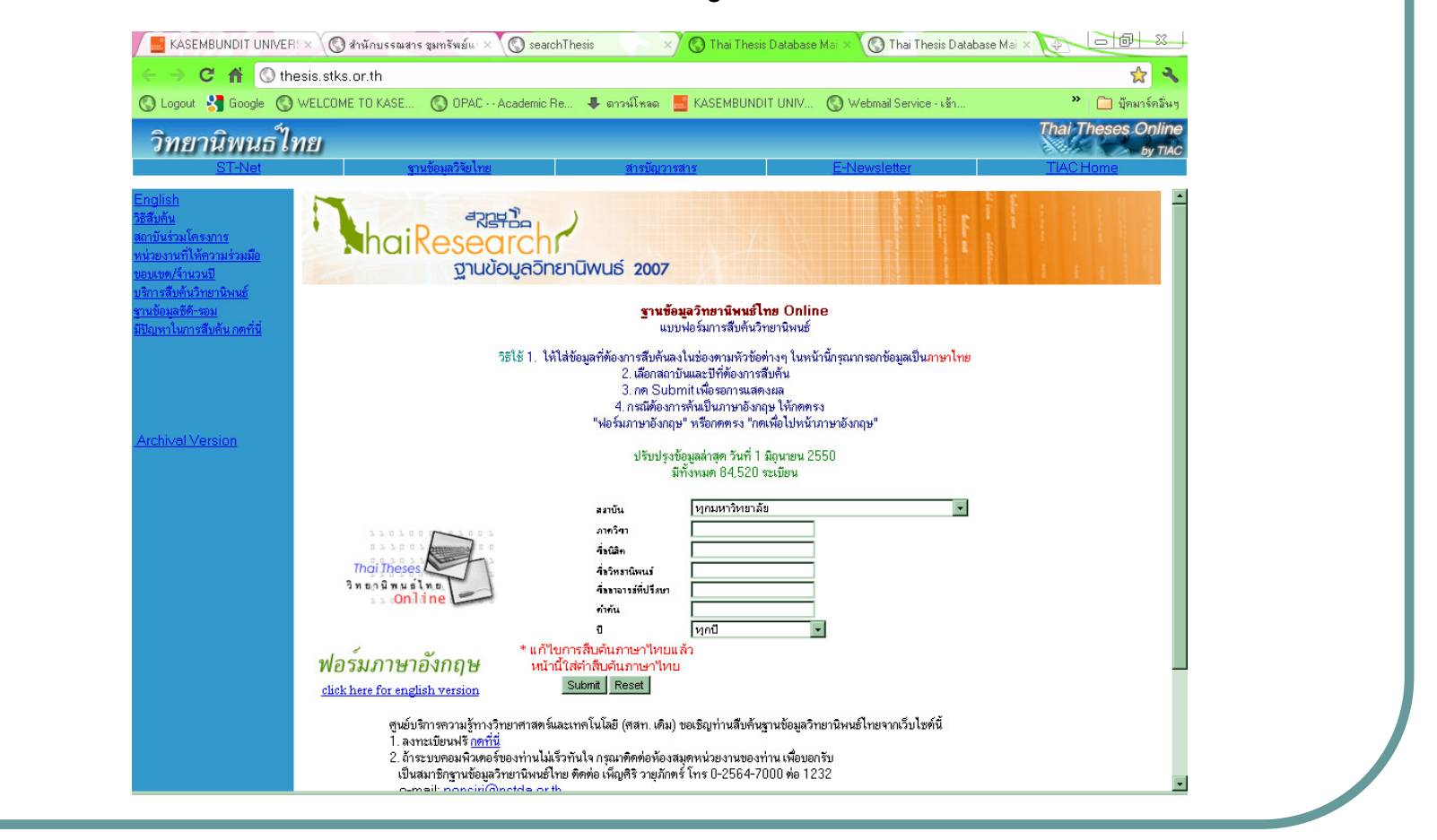

#### ให้พิมพ์รายละเอียดต่างๆ ตามที่ต้องการ กด Submit

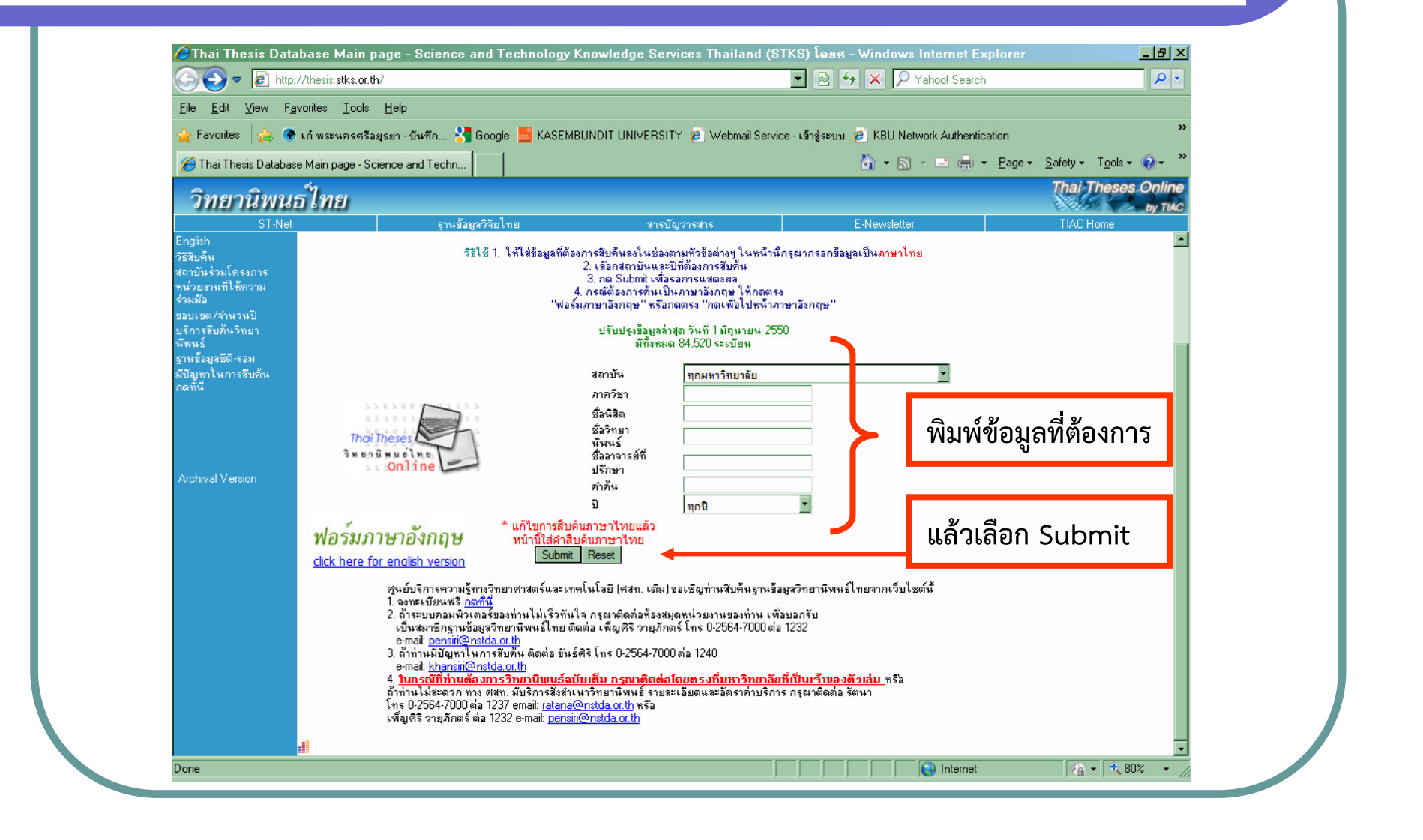

# ระบบจะแสดงจำนวนข้อมูลที่เกี่ยวข้องพร้อมรายละเอียด

| Logout 🚼 Google 🔘 🕅                  | VELCOME TO KASE                         | 🔇 DPAC - Academic Re 🖶 ดาวน์โหลด 🧮 KASEMBUNDIT UNIV 🔇 Webmail Service - เข้า 🍅 🧰 นักมาร์กอันหู                        |
|--------------------------------------|-----------------------------------------|----------------------------------------------------------------------------------------------------|
| วิทยา                                | นิพนธ                                   | <u>ใทย</u> Thai Theses Online                                                                                         |
| <u>์nglish</u><br>ถีสืบด้น           | Found <mark>811</mark> r<br>Page 1 Of 8 | records<br>82                                                                                                    |
| <u>ถาบันร่</u> วม                    | สถาบัน                                  | มหาวิทยาลัยเกษมบัละทิต. บัละทิตวิทยาลัย                                                                               |
| <u>ุลรงการ</u>                       | ภาจวิชา                                 | วิทยานิพนธ์มหาบัณฑิพ. (บริหารธุรกิจ)                                                                                  |
| <u>น่วยงานที่</u>                    | ป                                       | 2538 รายละเอียดข้อมูล                                                                                                 |
| <u>ห้ดวาม</u>                        | ชื่อนิสิต                               | ประเสริฐ อั้งประเสริฐ                                                                                                 |
| <u>วมมอ</u><br>อบเขต/                | ชื่อวิทยานิพนธ์                         | ์ การจึกษาเกี่ยวกับการประมาณการงบการเงินด้ายวิธีการปรับปรุงงบการเงินกรณีจึกษาบริษัท เจ อาร์พรีซิชั่น<br>จำกัด (มหาชน) |
| <u>านวนปี</u>                        | อาจารย์ที่ปรีกษ                         | <sup>ยา</sup> อ อิงอร ตั้งพันธ์                                                                                       |
| <u>ริการ</u>                         | <b>ค</b> ำจ้น                           | งบการเงิน / งบการเงิน การฑึกษาเฉพาะกรณี / บริษัท เจ อาร์ พริชิชั่น จำกัด (มหาชน)                                      |
| <u>บด้น</u><br>ทยานิพนธ์<br>านข้อมูอ | More D                                  | )etail - มีข้อมูลเพิ่ม                                                                                                |
| <u>ดี-รอม</u>                        | สถาบัน                                  | มหาวิทยาลัยเกษมบัละทิต. บัละทิตวิทยาลัย                                                                               |
| <u>ปัญหาใน</u>                       | ภาจวิชา                                 | วิทยานิพนธ์มหาบัณฑิต. (บริหารธุรกิจ)                                                                                  |
| <u>ารสีบคัน</u>                      | ป                                       | 2538                                                                                                    |

#### More detail จะให้รายละเอียดของบทคัดย่อ

| Logout 🚼 Google 🔇 Wi                                                                              | s.stks.or.tn<br>ELCOME TO KASE 🔇 OPAC Academic Re | 🐥 ดาวน์โหลด 😸 KASEMBUNDIT UNIV 🔇 Webmail Service - เข้า                                                                                                    | 🔀 🥆 🗋 มัคมาร์คอื่นๆ     |
|---------------------------------------------------------------------------------------------------|---------------------------------------------------|----------------------------------------------------------------------------------------------------|-------------------------|
| วิทยานิท                                                                                          | งนธ์ไทย                                           | Thai Th                                                                                                    | heses Online<br>by TIAC |
| <u>glish</u> <sup>-</sup><br>สืบอัน                                                               | ชื่อสถาบัน                                        | มหาวิทยาลัยเกษมบัณฑิต. บัณฑิตวิทยาลัย                                                                                                    | 1                       |
| <u>าบัน</u> ร่วน                                                                                  | ระดับปริญญาและรายละเอียดสาขาวิชา                  | วิทยานิพนธ์มหาบัณฑิต. (บริหารธุรกิจ)                                                                                                    |                         |
| <u>ามหางพ</u><br>รงการ                                                                            | ปีที่จบการศึกษา                                   | 2548                                                                                                    |                         |
| <u>่วยมา</u> มที่                                                                                 | ชื่อนิลิต                                         | รุจิฬา เบ้าธรรม                                                                                                    |                         |
| <u>ความร่วม</u>                                                                                   | ชื่อวิทยานิพนธ์                                   | การเปรียบเพียบหลักเกณฑ์ในการพิจารณาสินเชื่อส่วนบุคคลระหว่าง<br>ธนาดารพณีชย์ไทย (Bank)กับสถาบันการเงินที่ไม่ใช้ธนาดาร (Non-<br>Bank)                                                                                                    |                         |
|                                                                                                   | สื่ออาจออกมีนี้ปลือมา                             |                                                                                                    | _                       |
| <u>บเขพ</u><br><u>เวนปี</u><br>การสืบคัน<br>บานิพนธ์<br>นข้อมูลชีดี-<br>ม<br>ญหาใน<br>รูสืบคัน กด | บทศัตย์อ                                          | การศึกษาเรื่องการเปรียบเหียบหลักเกณฑ์ในการพิจารณาลินเชื่อล่วน<br>บุคคลระหว่างธนาคารพาณิชย์ไทย (Bank) กับสถาบันการเงินที่ไม่ใช่<br>ธนาคาร (non-Bank) มีวัตถุประสงค์เพื่อศึกษาสภาพปัจจุบันของลิน<br>เชื่อล่วนบุคคลและหลักเกณฑ์ในการพิจารณาลินเชื่อล่วนบุคคลในการ<br>ศึกษาใช้แบบสอบถามเป็นเครื่องมือ โดยรวบรวมข้อมูลจากกลุ่ม<br>ตัวอย่างของผู้ปฏิบัติงานของธนาคารพาณิชย์ไทย (Bank) จำนวน 25<br>คนและผู้ปฏิบัติงานของสถาบันการเงินที่ไม่ใช่ธนาคาร (Non-<br>Bank)อำนวน 25 คน รวมพังลัน 50 คน การวิเคราะห์ข้อมูลใช้วิธีการ<br>หาคำร้อยละและการประมวลผลโดยใช้ไปรแกรมลำเร็จรูป SPSs for<br>Window ผู้ตอบแบบสอบถามของธนาคารพาณิชย์ไทย (Bank) กลุ่ม<br>ตัวอย่าง ส่วนใหญ่เป็นเพศชาย อายุระหว่าง 23-30 ปี มีประสบการ<br>ทำงาน 1-3 ปีระดับการศึกษาปริญญาตรีตำแหน่งงานเจ้าหน้าที่ลินเชื่อ<br>ส่วนผู้ตอบแบบสอบถามของสถาบันการเงินที่ไม่ใช่ธนาคาร(Non-<br>Bank) กลุ่มตัวอย่างส่วนใหญ่เป็นเพศทญิง อายุระหว่าง 23-30 ปี<br>ประสบการณ์ทำงาน 3-5 ปีระดับการ |                         |
|                                                                                                   |                                                   |                                                                                                    |                         |
|                                                                                                   | คาสาคญ                                            | ลินเชื้อ การศึกษาเฉพาะกรณี                                                                                                    | _                       |

# ต้องการข้อมูลเพิ่มต้องทำอย่างไร

#### ค้นข้อมูลได้ที่

TDC หรือ Thai Digital Collection บริการสืบค้นฐานข้อมูลวิทยานิพนธ์ไทย งานวิจัย ฉบับเต็ม (โดยค้นภายในมหาวิทยาลัยฯ หรือ สมัครสมาชิกเท่านั้น) <u>http://www.thailis.or.th/tdc/</u>

ฐานข้อมูลวิทยานิพนธ์ไทย Thai Thesis Database

http://www.thaithesis.org/search.php

ศูนย์ข้อสนเทศการวิจัย สำนักงานคณะกรรมการวิจัยแห่งชาติ(วช.)

http://www.riclib.nrct.go.th/

แนะนำเว็บไซต์งานวิจัย

http://library.kbu.ac.th/home/?main\_page=knowledge&page=web\_research

### ต้องการยืมเอกสารต้องทำอย่างไร

1. ผู้ใช้สามารถติดต่อกับสถาบันนั้นๆ เพื่อขอใช้บริการ 2. ติดต่อสำนักบรรณสาร ขอใช้บริการยืมระหว่างห้องสมุด ด้วยการถ่ายเอกสาร โดยติดต่อฝ่ายบริการตอบคำถาม และช่วยค้นคว้า สำนักบรรณสาร วิทยาเขตพัฒนาการ โทร. 02-3216930-8 ต่อ 1447 ,1448 Fax. 02-321-4444 วิทยาร่มเกล้า โทร. 02-904-2222 ต่อ 2146 Fax. 02-904-2200